## THE CHURCH OF ENGLAND DIOCESE OF NEWCASTLE

## Newcastle Diocese Guide to completing Safeguarding Leadership Learning using the Safeguarding Training Portal

| Step | Image                                                                                                    | Instruction                                                                                                    |
|------|----------------------------------------------------------------------------------------------------|----------------------------------------------------------------------------------------------------|
| 1    | Entransmission of the second second s | Go to the Church Of England Safeguarding Portal <u>https://safeguardingtraining.cofeportal.org/</u>                                                                                                    |
| 2    | Log In<br>Safeguarding Training Portal                                                                                                    | Click the Log in Button                                                                                                    |
| 3    | discussion       Frighters your usemance or passions?         intermine       Each of the high deck.         intermine       Each of the high deck.         intermine       Each of the high deck.         intermine       Each of the high deck.         intermine       Each of the high deck.         intermine       Each of the high deck with the high deck with the high deck with the high deck with the high deck with the high deck with the models you will be required to use your one main address intermine.         Using registratory you will be acted to a their one module you will be required to use your one module address intermine.       Burger registratory you will be acted to a their one module your nume, the discuss address address add                                                                                                    | Log in using your details<br>Note: If you do not have log in details at this point you<br>can register using the purple "Create new account"<br>button                                                                                                    |
| 4    | HOME COURSES RESOURCES RECORDS HELP                                                                                                    | Select the "Courses" Tab                                                                                                    |
| 5    | HOME COURSES RESOURCES RECORDS HELP<br>View all<br>Core Pathways<br>Issue-based Pathways<br>Toolkit Pathways<br>Other courses<br>Senior Leadership                                                                                                    | Select "Core Pathways" and click on "Leadership"                                                                                                    |
| 6    | Determinant         Line variable         Hegatists for environert 5 km variable the docume off not be accepted.           Data         Ten variable         Hegatists for environert 5 km variable the docume off not be accepted.           Data         Ten variable         Hegatists for environert 5 km variable the docume off not be accepted.           Line harman         Hegatists for environert 5 km variable the docume off not be accepted.           Nexc2010         Line maxim                                                                                                    | Find "Newcastle" on the list of Diocese and click                                                                                                    |
| 7    | * Breact Evolutions<br>React for a biosenforter this cause is for you by felling as where you are based, your shock and camera rails. Their you<br>React enter your details here:                                                                                                    | In the "request access" section enter vour role<br>and Parish (if applicable) and click Enrol me<br>You will now need to await an email to confirm<br>that a member of the Safeguarding Team<br>reviewed and accepted your request. This may<br>take a few days. |
| 8    | Choose your mode of attendance                                                                                                    | Once you have received your confirmation email,<br>return to this page and click the "Choose your<br>mode of attendance" button                                                                                                    |
| 9    | Grag +         Grag descriptio +         Care +         Monitor in on walding         Attorn +           Attorn / House Trans Taxes         0         Monitor in on walding         Taxes areas of a           Attorn / House Attorn *         3         Monitor in on walding         Taxes areas of a           Attorn / House Attorn *         3         Monitor in on walding         Taxes areas of a                                                                                                    | Select whether you want to Attend Face to Face<br>or on Zoom and click the relevant Become member of<br>button<br>Note: If at any time you need to go back to the<br>previous step, you can use the "Previous activity"<br>button to do so.                      |
| 10   | Do you really want to become member of the group Attend Face to Face? Become member of Attend Face to Face Carcel                                                                                                    | If you are sure this is the mode of attendance you<br>want, click the white button to confirm.<br>Note: If you change your mind about this, you<br>can use the "Previous activity" button at any time<br>to go back to the options.                              |

| Step | Image                                                                                                    | Instruction                                                                                                    |
|------|----------------------------------------------------------------------------------------------------|----------------------------------------------------------------------------------------------------|
| 11   | NEXT ACTIVITY<br>Choose a learning group (Face to Face)                                                                                                    | The next page confirms your choice, use the "Next<br>Activity" button to progress to select your session.                                                                                                    |
| 12   | In a sharing group of the Marking against a by deviced to the Statistics. In terms of the other statistics of the statistic statistical statistics of the statistic statistical statistics of the statistic statistics of the statistics of the statistics of the statistics of  | You will see a list of available sessions. Choose a session that suits your needs and click the "Become a member of" button Pecome member of                                                                                                    |
| 13   | Do you really want to become member of the group in Person Leadership #001 (12:01/24.6<br>22:01/24.@ 10:00m - 11.30m)?<br>Become member of in Press Leadership #03:1120(34.6mg 12:01/24.8 10.0m - 11.30m)<br>Canon                                                                                                    | If you are sure this is the session you want, click the white button to confirm.                                                                                                    |
| 14   | NEXT ACTIVITY<br>Session 1 Preparation                                                                                                    | The next page confirms your choice, use the "Next<br>Activity" button to progress to prepare for your first<br>session.                                                                                                    |
| 15   | Need help ?<br>Contact dorswn@rewcastikanglican.org<br>Links<br>Relevant texts, website and helptimes.                                                                                                    | The session handbook, which contains additional useful<br>information, can be downloaded from the "Relevant<br>texts, websites and helplines" link at the left of the<br>screen                                                                                                    |
| 16   | No an example basised new home of the new to behavior taken by REUTLINGS 12 STORD 74 STORD 11 STORD 11 STORD 75 STORD 74 STORD 11 STORD 75 STORD 74 STORD 11 STORD 75 STORD 74 STORD 11 STORD 75 STORD 74 STORD 75 STORD 74 STORD 75 STORD 74 STORD 75 STORD 74 STORD 75 STORD 74 STORD 75 STORD 74 STORD 75 STORD 75 | This page explains what is required prior to the first session. Click the Answer the questions button to complete this                                                                                                    |
| 17   | Next Page >><br>Save and exit                                                                                                    | Complete the activities as per the on screen<br>instructions then click the next page button. If you wish<br>to return to this later you can click the save and exit<br>button.                                                                                                    |
| 18   | Submit questionnaire                                                                                                    | Complete the activities as per the on screen instructions then click the Submit questionnaire button                                                                                                    |
| 19   | The same share transmission of the properties of the properties of the same share is a standard of the properties of the same share is a standard  | The next page confirms your submission. To print your submission to refer to in the session click "continue"                                                                                                    |
| 20   | Shipan (fig.Ladevig.1900;). 5 Sesion (.). 5 Sesion (.). 5 Sesion (.). Programmine<br>Weer poor response(.)<br>B. Impositer: <b>Down-Bineti</b> : Graw, Altern Fars II for Link Priva Leader W (1001)1120(1)44.2120(1)44.8150am - 11.50am) Salamithet<br>en banka: 11 Newelle 2013; 13 PM<br>Programmine activity                                                                                                    | This will bring up your results. This can be printed in the same way you would usually print documents.                                                                                                    |
| 21   | NEXT ACTIVITY<br>Groupwork 1 (Zoom Meeting)                                                                                                    | This is everything which needs to be completed prior to<br>the session. If you are attending in person the next page<br>will detail your event location. If attending via zoom the<br>next page will open the zoom link, so please do not<br>click until the time for your zoom session. |

If you require technical support on this please email <u>elearning@mail.safeguardingtraining.cofeportal.org</u>

If you need any assistance with the content of this programme please contact <u>d.brown@Newcastle.Anglican.org</u>